## Synchronization monitoring procedure

J. Agramunt

Update: 2017, Mar 29, 03:02:02 2017 BRIKEN ELOG entry: 207

To launch the processes open 4 terminals:

Terminal 1 (DataSink) type: >ssh aida@d05 >cd /home/aida/DataPackage/DataSink/Linux64 >DataSink -i 3

Terminal 2 (SynCheck) type: >ssh aida@d05 >cd /home/aida/SyncCheck >./SynCheck

Terminal 3 (BigRIPS Data Relay) type: >ssh aida@d05 >cd /home/aida/ribfts/ribftssender >./ribftssender\_mar17ca debug (specific for current 40Ca parasitic run because we are not sending a pulse signal to BigRIPS as trigger but receiving triggers from BigRIPS to create the pulses)

Terminal 4 (AIDA Data Relay) type:

>npg@aidas1 >DataRelayFilter -n 10.32.0.12 -p 10307 -I 2

"-I 2" selects ID 2 as the one for the AIDA data stream, which must correspond to the one expected by the DataSink in the d05 PC. The program transmitting the data from AIDA to the DataSink includes an intermediate filtering step. This selects only correlation scalers from one module (and possibly ADC values from one channel in that module).

Gasific MainWindow (Briken Data Relay):

In the DAQ Control tab: Click "Start Sync Monitoring" button.

In the pop up window set server ip and port (ip:10.32.0.12, port:10305) By default this perform a check on the differences RIBF-BRIKEN and AIDA-BRIKEN.

In case that BRIKEN is not running, the option "SynCheck -M 1" check the differences AIDA-RIBF and BRIKEN-RIBF, while "SynCheck -M 2" checks RIBF-AIDA and BRIKEN-AIDA

To synchronize: In the Gasific MainWindow, DAQ Control tab: Click "Send Sync Pulse" button